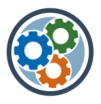

# MS-Portal - simples & effizientes Qualitätsmanagement

*SKALIERBAR:* Vom einfachen Handbuch- Zugriff über die Handbuch- Verwaltung bis zur vollen Handbuch-Administration.

MODULAR:

Qualitäts-/Organisations-Handbuch, KVP (Kontinuierliche Verbesserung), Risiko-Management, usw.

BASIEREND AUF MICROSOFT365: Nahtlose Integration der Microsoft-Office-Suite, mobiler Zugriff und Offline-Verfügbarkeit mit Standard-Apps, Daten-Speicher & -Backup, Konfiguration anstatt Programmierung

# Anleitung visuelle Prozesslandkarte bearbeiten

## 1 Prozesslandkarte zum Bearbeiten öffnen

#### A) Einstellungen => Websiteinhalte

| ସ 🕲 ? 🧿                                                                                                    | ) |
|----------------------------------------------------------------------------------------------------|---|
| Einstellungen X                                                                                                    |   |
| Seite hinzufügen<br>App hinzufügen<br>Websiteinhalte<br>Websiteinformationen<br>Websiteberechtigungen<br>Eine Websitevorlage anwenden<br>Websiteverwendung<br>Siteleistung<br>Aussehen ändern |   |

# B) Bibliothek «Dokumente» öffnen (Klick)

| QM                                                                             | 1-Portal                   |                    |
|--------------------------------------------------------------------------------|----------------------------|--------------------|
| Start                                                                          | $+$ Neu $\cdot$            |                    |
| <ul> <li>OHB (Organisationshand</li> <li>in Arbeit</li> <li>Support</li> </ul> | Inhalt Unterwebsites       |                    |
| QM-Admin                                                                       | 🗋 Name                     | Тур                |
| Archiv                                                                         | 🖻 Archiv                   | Dokumentbibliothek |
| Papierkorb                                                                     | Cokumente                  | Dokumentbibliothek |
| Bearbeiten                                                                     | Formatbibliothek           | Dokumentbibliothek |
|                                                                                | 🖻 Formularvorlagen         | Dokumentbibliothek |
|                                                                                | 🖻 in Arbeit                | Dokumentbibliothek |
|                                                                                | OHB (Organisationshandbuch | Dokumentbibliothek |
|                                                                                | 🖻 Site Assets              | Dokumentbibliothek |
|                                                                                | Prozessübersicht           | Liste              |
|                                                                                | 🖻 Websiteseiten            | Seitenbibliothek   |

#### C) Prozesslandkarte => Rechtsklick => Öffnen => in App öffnen

| QM                                 | -Portal                               |                          |                                    |
|------------------------------------|---------------------------------------|--------------------------|------------------------------------|
| Start                              | + Neu V 🗄 In Rasteransicht bearbeiten | 🔹 Öffnen \vee 🛛 🖻 Teilen | 👁 Link kopieren 🚽 Herunter         |
| OHB (Organisationshan<br>in Arbeit | Dokumente III v                       |                          |                                    |
| Mit uns geteilt                    | 📀 🗋 Name 🗸                            | Geändert $\vee$          | Geändert von $\checkmark$ + Spalte |
| Support                            | 🥏 😥 Prozesslandkarte_PenionBu 🖻       | Öffnen                   | > Im Browser öffnen                |
| QM-Admin                           |                                       | Vorschau                 | In der App öffnen                  |
| Archiv                             |                                       | Teilen<br>Link kopieren  |                                    |
| Papierkorb                         |                                       | Zugriff verwalten        |                                    |
| Bearbeiten                         |                                       | Herunterladen            |                                    |
|                                    |                                       | Löschen                  |                                    |
|                                    |                                       | Automatisieren           | >                                  |

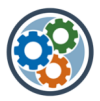

## 2 Links für mitgeltende Dokumente/Hilfsmittel holen & einfügen

#### A) OHB => Ansicht «nach Prozessen» (resp. nach «Teil-Prozessen») aufrufen

| + Neu $\checkmark$ $\overleftarrow{\uparrow}$ Hochladen $\lor$ $\boxplus$ In Rasteransicht I | bearbeiten 🛛 🔂 Syr          | nchronisieren ह        | 🕤 Verknüpfung zu One | Drive hinzufügen |                                      | 2     | $\equiv$ Alle Dokumente $\vee$ $\bigtriangledown$ $\odot$ $\swarrow$ |
|----------------------------------------------------------------------------------------------|-----------------------------|------------------------|----------------------|------------------|--------------------------------------|-------|----------------------------------------------------------------------|
|                                                                                              |                             |                        |                      |                  |                                      | -     | ✓                                                                    |
| OHB (Organisationshandbuch) 📧 🗸                                                              | 1                           |                        |                      |                  |                                      |       | 🗮 Kompakte Liste                                                     |
| □ Name ∨                                                                                     | Dok_Typ ~                   | Autor $\smallsetminus$ | Kommentare $\vee$    | Geändert $\vee$  | Prozess $\vee$                       |       | H Kacheln                                                            |
|                                                                                              | - //                        |                        |                      |                  |                                      |       | Dateien, die Ihre Aufmerksamkeit erfordern                           |
| 010A_Begriffe Abkürzungen.docx                                                               | A (Anweisung)               | BQ                     |                      | 9. Mai           | 01 Ubersicht                         |       | <sup>3</sup> ✓ Alle Dokumente                                        |
| 010F_Dokumentenvorlage.docx                                                                  | F (Formular)                | BQ                     | neu                  | 9. Mai           | 01 Übersicht                         |       | 0 Anweisungen                                                        |
| 010P_Freigabe.docx                                                                           | P (Prozess)                 | BQ                     |                      | 9. Mai           | 01 Übersicht                         |       | 0 Formulare                                                          |
| 010X_Dokumentenlenkung.docx                                                                  | X (weiteres<br>Hilfsmittel) | BQ                     | neu                  | 13. Mai          | 01 Übersicht                         |       | 0 Genehmigte/abgelehnte Einträge                                     |
| 100H_Managementprozesse.docx                                                                 | H (Hauptprozess)            | GL                     |                      | vor 4 Tagen      | 10 Managementprozess                 | se    | letzte Änderungen                                                    |
| A 110D Obstania Occasionica Projekta danu                                                    |                             | 01                     |                      | uer A Tenne      | 11 Strategia / Organisat             | ion / | Meine Einsendungen                                                   |
| Destrategie Organisation Projekte.docx                                                       | P (Prozess)                 | 0L                     |                      | vor 4 ragen      | Projekte                             | ion / | nach Prozessen                                                       |
| 111A_Angebot Tagestruktur.docx                                                               | A (Anweisung)               | GL                     | Rechtschreibung      | 6. Mai           | 11 Strategie / Organisat<br>Projekte | ion / | nach Teil-Prozessen                                                  |
| 111A Angebot Wohntraining docx                                                               | A (Anweisung)               | GL                     |                      | 6. Mai           | 11 Strategie / Organisat             | ion / | Prozessbeschreibungen                                                |
|                                                                                              | re (rinnersung)             |                        |                      |                  | Projekte                             |       | weitere Hilfsmittel                                                  |
| 111A_Angebot.docx                                                                            | A (Anweisung)               | GL                     |                      | vor 4 Tagen      | 11 Strategie / Organisat<br>Proiekte | ion / | zum Genehmigen                                                       |

#### B) gewünschten Prozess öffnen (Klick)

# OHB (Organisationshandbuch) Imic > Imic Dok\_Typ > Prozess: 01 Übersicht (4) > > Prozess: 10 Managementprozesse (1) > > Prozess: 11 Strategie / Organisation / Projekte (24) > > Prozess: 12 Finanzen (16) > > Prozess: 13 Risikomanagement (2) > > Prozess: 14 M & Verbesserung (19) > > Prozess: 15 Mitarbeitende (55) > > Prozess: 16 Kommunikation (15) > > Prozess: 20 Kernprozesse (1) >

| C) | URL oben | im | В | rowser kopieren                                |
|----|----------|----|---|------------------------------------------------|
| Г  |          | O  | 4 | https://pensionbugatti.sharepoint.com/sites/Pe |

| Diese Bibliothek durchsuchen                                                                                                    | ti_Visio.vsdx |            | Bugatti - OHB (Organisationshandbuch) - nach I                                                                           | Prozes 🚯 QM-                                                  | Portal Pension Bugatti -                | Websiteseiten - Nach Autor             | 🚯 QM-Port                           | al Pen |
|----------------------------------------------------------------------------------------------------|---------------|------------|----------------------------------------------------------------------------------------------------|---------------------------------------------------------------|-----------------------------------------|----------------------------------------|-------------------------------------|--------|
| QM-Portal Pension Bugatti                                                                                                    |               |            |                                                                                                    | 🔎 Diese Biblio                                                | thek durchsuchen                        |                                        |                                     |        |
| 🕹 Maraya 👗 Mashindan 🗤 🖓 Sunskansisianan 🖻 Vindusindung su Qaabulus kiasudiinan 💷 An Sakaniinuniifi ankaftaa                                                                                                    | QM-P          | ortal      | Pension Bugatti                                                                                                    |                                                               |                                         |                                        |                                     |        |
| 🕂 Neu 🗙 🦷 Hechladen 😪 📿 Sunchranisiaran 📄 Verkniinfung zu OneDrive hinzufügen 📰 An Schnellzugriff anheften                                                                                                    |               |            |                                                                                                    |                                                               |                                         |                                        |                                     |        |
| - Neu V - Hochaden V Co Synchronisieren Si verkindplung zu onebrive hinzungen Die An Schneizügen annerten d                                                                                                    |               | + N        | eu ∨ → Hochladen ∨ 🖓 Synchron                                                                                            | isieren 🔝 Verknü                                              | pfung zu OneDrive                       | hinzufügen 🛛 🗔 An Schn                 | ellzugriff anheften                 | 8      |
|                                                                                                    |               |            |                                                                                                    |                                                               |                                         |                                        |                                     |        |
|                                                                                                    |               |            |                                                                                                    |                                                               |                                         |                                        |                                     |        |
| OHB (Organisationshandbuch) IN > 11 Strategie / Organisation / Projekte                                                                                                    |               | OHB (      | Organisationshandbuch) 💵 🗸 👌 11                                                                                          | Strategie / Orga                                              | nisation / Proje                        | kte                                    |                                     |        |
| OHB (Organisationshandbuch) IN → > 11 Strategie / Organisation / Projekte<br>Name → Dok_Typ → Autor → Kommentare → Geändert →                                                                                                    |               | ОНВ (      | Organisationshandbuch) $\square \sim$ 11<br>Name $\sim$                                                                  | Strategie / Orga<br>Dok_Typ ~                                 | nisation / Proje                        | kte<br>Kommentare $\vee$               | Geändert $\vee$                     |        |
| OHB (Organisationshandbuch)         IN > 11 Strategie / Organisation / Projekte           Image: Name ∨         Dok_Typ ∨         Autor ∨         Kommentare ∨         Geändert ∨           Image: Image: I | . (           | онв (      | Organisationshandbuch) III $\sim$ > 11<br>Name $\sim$<br>110P_Strategie Organisation Projekte.docx                       | Strategie / Orga<br>Dok_Typ ~<br>P (Prozess)                  | nisation / Proje<br>Autor ∽<br>GL       | kte<br>Kommentare $\vee$               | Geändert ∽<br>vor 4 Tagen           |        |
| OHB (Organisationshandbuch)       IN >> 11 Strategie / Organisation / Projekte         Name        Dok_Typ        Autor        Kommentare        Geändert          Intro-Strategie Organisation Projekte.docx       P (Prozess)       GL       vor 4 Tagen         IntlA_Angebot Tagestruktur.docx       A (Answeisung)       OL       Rechtschreibung       6. Mai                                                                                                    |               | онв (<br>С | Organisationshandbuch) III > 11<br>Name ><br>110P_Strategie Organisation Projekte.docx<br>111A_Angebot Tagestruktur.docx | Strategie / Orga<br>Dok_Typ ~<br>P (Prozess)<br>A (Anweisung) | nisation / Proje<br>Autor ~<br>GL<br>GL | kte<br>Kommentare ~<br>Rechtschreibung | Geändert V<br>vor 4 Tagen<br>6. Mai |        |

D) URL im passenden Objekt als Link einfügen

## 3 Prozesslandkarte als PDF exportieren & hochladen

- A) Prozesslandkarte «Kopie speichern» => Dateiformat «PDF» Nach Bedarf das PDF auf die gewünschte Grösse zuschneiden
- B) Prozesslandkarte in MS-Portal hochladen
   Ablageort ist «Dokumente» (gemäss Schritt 1 oben)
   Beachte: Dateiname des PDF muss identisch mit der bestehenden Datei sein.

## 4 Support

Unterstützung erhalten Sie von Ihrem QM-Betreuer und unter www.ms-portal.ch/support.

Gutes Gelingen und Spass beim Arbeiten mit Ihrem MS-Portal!

Peter Ellenberger 079 285 34 13 / <u>p.ellenberger@xpand.ch</u>